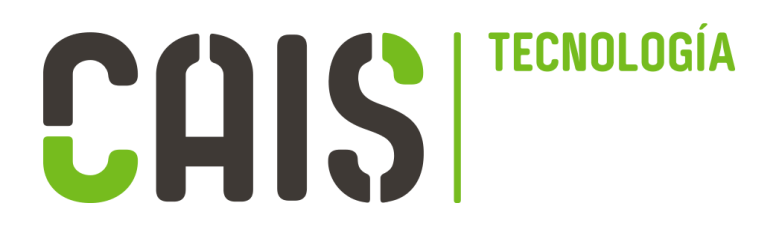

# Manual de uso Módulo CRM

Permite realizar un seguimiento de tus actividades de venta, desde la primera fase de contacto hasta la elaboración de un presupuesto.

Nivel de dificultad : \*\*\*\*\* Duración : 20 minutos Plantilla asociada : SI (crm.lead.csv) Vinculado a otros módulos : Contactos y Venta Ultima actualización : 27/04/2020

## SUMARIO

| 1. Presentación del módulo                                       | 3 |
|------------------------------------------------------------------|---|
| 2. Configurar nuestro CRM                                        | 3 |
| 2.1 Las columnas como etapas del seguimiento de una oportunidad. | 3 |
| 2.2 Gestionar las etiquetas                                      | 5 |
| 2.3 Tipo de actividad                                            | 6 |
| 2.4 Motivo de pérdida                                            | 6 |
| 3. Crear una oportunidad                                         | 8 |
| 3.1 Presentación de una oportunidad                              | 8 |
| 3.2. Los filtros y la búsqueda de oportunidades                  | 9 |

# 1. Presentación del módulo

|       | CRM           | Oportunidades <del>-</del> Clientes In | nformes - Configuración - |             |           |         | 🕗 👳 🚇 Nora Daoud |
|-------|---------------|----------------------------------------|---------------------------|-------------|-----------|---------|------------------|
| 9     | Debates       | Oportunidades                          |                           | 2 Buscar    |           |         | Q                |
| (iii) | Calendario    | CREAR IMPORTAR                         |                           |             |           |         | • = w # = 4      |
| Ľ     | Notas         | Nuevo                                  | + Calificado              | + Propuesta | + Ganadas | + +     |                  |
| 4     | Contactos     |                                        | 0                         | 0           | 0         | 0<br>Añ |                  |
| 9     | CRM           |                                        |                           |             |           | adir n  |                  |
| *     | Beneficiarios | 3                                      |                           |             |           | ueva    |                  |
| m     | Centros       |                                        |                           |             |           | colun   |                  |
| B     | Facturación   |                                        |                           |             |           | าทล     |                  |
| ġ,    | Proyecto      |                                        |                           |             |           |         |                  |
| *     | Empleados     |                                        |                           |             |           |         |                  |

1. Este módulo tiene un **submenú superior** con tres entradas fijas : OPORTUNIDADES (para crear una oportunidad o directamente un presupuesto), CLIENTES (aparecen todos los clientes registrados previamente como clientes en el módulo CONTACTOS), INFORMES (genera informes según la información registrada) y CONFIGURACIÓN.

2. **Buscador básico** : Se puede buscar la ficha de una oportunidad con su nombre. Cuando empezamos a crear una ficha, sale un buscador avanzado (Filtros).

3. Las columnas : Aparecen por defecto 4 columnas (Nuevo, Calificado, Propuesta, Ganadas). Podemos eliminarlas y/ o crear nuevas.

5. **Modo de visualización** : Como todos los módulos, existe la posibilidad de visualizar las oportunidades en modo tarjetas, en modo lista o gráfico. El modo listado permite seleccionar una selección de oportunidades y exportarlas en formato Excel.

# 2. Configurar nuestro CRM

# 2.1 Las columnas como etapas del seguimiento de una oportunidad.

Por defecto, aparecen 4 columnas (Nuevo, Calificado, Propuesta, Ganadas), pero podemos crear nuevas columnas si queremos detallar las etapas necesarias para el seguimiento de una oportunidad.

Página 2

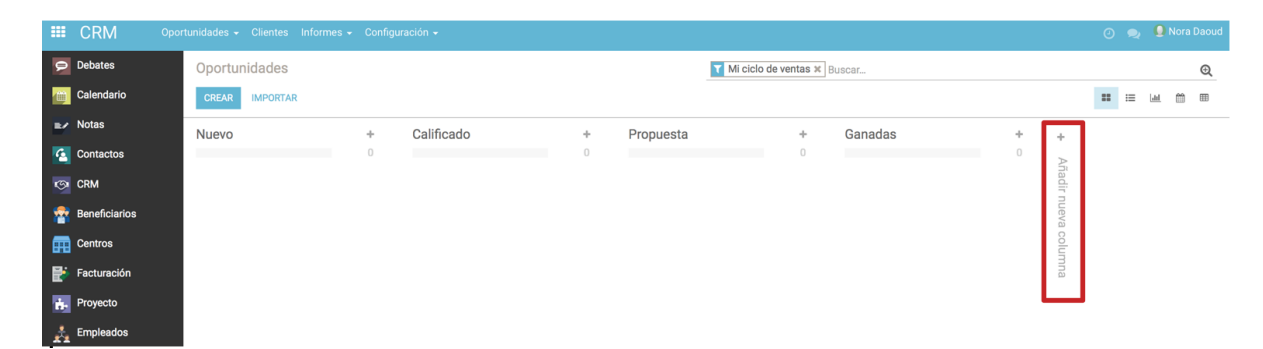

Se puede ordenar las columnas pulsando en el título de una etapa y desplazándola donde queremos.

Existe una serie de acciones posibles sobre cada columna. Pulsando la rueda a la izquierda del título de la etapa, sale un listado de acciones posibles.

|    | CRM or        | ortunidades - Clientes Informes | s 👻 Configu | uración 🗸  |                                |                    |        |        | 0   | 2 | 🚺 No  | ora Daoud |
|----|---------------|---------------------------------|-------------|------------|--------------------------------|--------------------|--------|--------|-----|---|-------|-----------|
| 9  | Debates       | Oportunidades                   |             |            |                                | Mi ciclo de ventas | Buscar |        |     |   |       | Q         |
| 0  | Calendario    | CREAR IMPORTAR                  |             |            |                                |                    |        |        |     | ≡ | lad ( | •         |
| •  | Notas         | Nuevo                           | +           | Calificado |                                | a +                | Prueba | + Gana | das |   |       |           |
| 6  | Contactos     |                                 | 0           |            | Doblar                         | 0                  |        | 0      |     |   |       |           |
| 9  | CRM           |                                 |             |            | Editar Etapa                   |                    |        |        |     |   |       |           |
| *  | Beneficiarios |                                 |             |            | Suprimir<br>Archivar registros |                    |        |        |     |   |       |           |
| Æ  | Centros       |                                 |             |            | Recuperar registros            |                    |        |        |     |   |       |           |
| B  | Facturación   |                                 |             |            |                                | -                  |        |        |     |   |       |           |
| ġ. | Proyecto      |                                 |             |            |                                |                    |        |        |     |   |       |           |
| *  | Empleados     |                                 |             |            |                                |                    |        |        |     |   |       |           |

Doblar : si queremos repetir la etapa.

Editar columna : Nos permite cambiar algunos parámetros.

| === |               |              | es Informes - Configura         | ición 🚽    |                                     |          |    | C         |   |             |   |   |
|-----|---------------|--------------|---------------------------------|------------|-------------------------------------|----------|----|-----------|---|-------------|---|---|
| 9   | Debates       | Oportunidade | Editar columna                  |            |                                     |          | ×  |           |   |             |   | Q |
| 1   | Calendario    | CREAR IMPOR  |                                 |            |                                     |          |    |           | = | <u>Laul</u> | m | • |
| =-  |               | Nuevo        | Nombre de la etapa              | Calificado | Cambiar la                          | <b>v</b> |    | + Ganadas |   |             |   |   |
| 6   |               |              | Equipo                          |            | automáticamente<br>Probabilidad (%) |          |    | 0         |   |             |   |   |
| 9   |               |              | Replegado en<br>Canal de ventas |            | Probabilidad (%)                    | 30,00    |    |           |   |             |   |   |
| *   | Beneficiarios |              | Doquorimio                      | ntoo       |                                     |          |    |           |   |             |   |   |
| m   |               |              | Requeinine                      | ntos       |                                     |          |    |           |   |             |   |   |
| ₿   |               |              |                                 |            |                                     |          | 1, |           |   |             |   |   |
| ń,  |               |              |                                 |            |                                     |          |    |           |   |             |   |   |
| ż   |               |              | GUARDAR DESCARTA                | JR         |                                     |          |    |           |   |             |   |   |
|     |               |              |                                 |            |                                     |          |    |           |   |             |   |   |

**En equipo** : se puede asignar un equipo de trabajo a esta tarjeta. Se puede crear un equipo, con una persona del equipo como responsable de esta tapa. Los otros equipos no serán capaces de ver o usar esta etapa.

Página 3

| Crear: Equipo                                               | ×        |
|-------------------------------------------------------------|----------|
| Canal de ventas                                             | A atting |
| Nombre del equipo de vent                                   | - Activo |
| <ul> <li>✓ Presupuestos</li> <li>✓ Oportunidades</li> </ul> |          |
| Líder del canal                                             |          |
| Pseudónimo de @<br>correo                                   |          |
| Miembros del equipo Tablero                                 |          |
| AÑADIR                                                      |          |
|                                                             |          |
|                                                             |          |
| GUARDAR DESCARTAR                                           |          |

**Cambiar la probabilidad** : Cada columna suma los importes de cada oportunidad. Si seleccionamos esta opción, cuando la oportunidad pasarán a esta etapa se cambiará automáticamente la probabilidad.

**Probabilidad** : Se puede asignar un porcentaje a esta etapa que representa por defecto/media para que los casos de esta etapa sean un éxito.

## 2.2 Gestionar las etiquetas

Hacer uno de etiquetas en la base de datos da la oportunidad de mejorar la información de la que disponemos.

Esta etiqueta resulta útil cuando queremos filtrar las oportunidades de un tipo de servicios por ejemplo.

| =  | CRM           | Oportunidades - Clientes Informes - Configuración - | 👳 🛭 🚭 Nora Daoud |
|----|---------------|-----------------------------------------------------|------------------|
| 9  | Debates       | Etiquetas de iniciativas / Nuevo                    |                  |
|    | Calendario    | GUARDAR DESCARTAR                                   |                  |
| =/ | Notas         |                                                     |                  |
| 6  | Contactos     | Nombre                                              |                  |
| 6  | CRM           |                                                     |                  |
|    | Ventas        |                                                     |                  |
| 0  | Sitio web     |                                                     |                  |
| 2  | Beneficiarios |                                                     |                  |
|    | Centros       |                                                     |                  |

 $CRM \rightarrow Configuración \rightarrow Etiquetas de iniciativas \rightarrow Crear o Importar$ 

Página 4

## 2.3 Tipo de actividad

Para gestionar las oportunidades, podemos asignarles actividades, configuradas previamente.

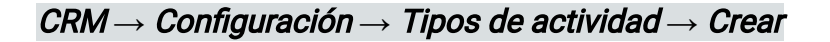

| ■ CRM        | Oportunidade | es – Clientes Informes – | Configuración 👻 |   |              | 0 🧙 | 😡 Nora Daoud |
|--------------|--------------|--------------------------|-----------------|---|--------------|-----|--------------|
| 🗩 Debates    | Tipo         | os de actividad / Nue    | vo              |   |              |     |              |
| 📆 Calendario | GUA          | ARDAR DESCARTAR          |                 |   |              |     |              |
| Notas        |              |                          |                 |   |              |     |              |
| Contactos    |              | Nombre                   |                 |   |              |     |              |
| CRM          |              |                          |                 |   |              |     |              |
| 🗾 Ventas     |              | 0.1                      |                 |   | 0.100100000  |     |              |
| 😢 Sitio web  |              | Resumen                  | Otro            | ÷ | actividades  | *   |              |
| Seneficiari  | os           | Nº de días               | 0               |   | recomendadas |     |              |
| Centros      |              |                          | -               |   |              |     |              |
| Dian de int  | erven        |                          |                 |   |              |     |              |
| Facturació   | n            |                          |                 |   |              |     |              |
| SE Nómina    |              |                          |                 |   |              |     |              |

## 2.4 Motivo de pérdida

En el caso de que se pierde oportunidades, se puede controlar las razones por las que se perdieron.

Hay que configurar los motivos de perdida antes.

#### CRM→ Configuración → Motivos de pérdida → Crear

Cuando abrimos la ficha de una oportunidad, aparece la opción de marcar como Perdido.

|    | CRM               | Oportunidad | es 🗸 Clientes Informes 🗸      | Configuración 🗸        |                    |            |                          |                      | 🕘 👳 🔜 Nora Daoud         |
|----|-------------------|-------------|-------------------------------|------------------------|--------------------|------------|--------------------------|----------------------|--------------------------|
| 9  | Debates           | Орс         | rtunidades / PRUEBA           |                        |                    |            |                          |                      |                          |
|    | Calendario        | EDI         | TAR CREAR                     |                        | Adjunto(s) -       | Acción -   |                          |                      | 1/30 < >                 |
| =/ | Notas             | NU          | EVO PRESUPUESTO MARCAR        | GANADO                 |                    |            |                          | NUEVA OPORTUNIDAD    | PREPARACIÓN DE LA OFERTA |
| 6  | Contactos         | MA          | RCAR PERDIDO                  | ENVIO DE LA OF         | ERTA PLANIFICACIÓN | EJECUCCIÓN | EVALUACIÓN Y FACTURACIÓN | FALLIDOS FINALIZADOS | EVALUADOS ARCHIVADO      |
| 9  | CRM               |             |                               |                        |                    |            |                          |                      |                          |
|    | Ventas            |             | PRUEBA                        |                        |                    |            |                          | Reunion              | Presupuesto(s)           |
| 0  | Sitio web         |             | 0.00 € a10                    | %                      |                    |            |                          |                      |                          |
| *  | Beneficiarios     |             | 0,00 0 4 10                   |                        |                    |            |                          |                      |                          |
| Æ  | Centros           |             | Cliente<br>Correo electrónico |                        |                    | Cierre pr  | revisto                  |                      |                          |
| 8  | Plan de interven. |             | Teléfono                      |                        |                    |            |                          |                      |                          |
| E. | Facturación       |             | Comercial<br>Canal de ventas  | Nora Daoud             |                    | Prioridad  | 4 ☆☆☆                    |                      |                          |
| S  | Nómina            |             | ound of fentus                | Lutopa                 |                    | Eliquela   | •                        |                      |                          |
| *  | Proyecto          |             | Notas internas                | nformación de contacto |                    |            |                          |                      |                          |
| 0  | Partes de horas   |             |                               |                        |                    |            |                          |                      |                          |
| 1  | Marketing por e   |             |                               |                        |                    |            |                          |                      |                          |
| 47 | Eventos           |             |                               |                        |                    |            |                          |                      |                          |
|    | Empleados         |             |                               |                        |                    |            |                          |                      |                          |

Aparece el listado de los motivos de pérdida, configurados previamente.

# 3. Crear una oportunidad

## 3.1 Presentación de una oportunidad

| E CRM of         | portunidades 🚽 Cliente | s Informes <del>-</del> Configurad | sión 🗸       |              |                |  |   |           | 0 |                | ra Daoud |
|------------------|------------------------|------------------------------------|--------------|--------------|----------------|--|---|-----------|---|----------------|----------|
| Debates          | Oportunidade           | Crear una oportunida               | ad           |              |                |  | × |           |   |                | Q        |
| Calendario       | CREAR IMPOR            |                                    |              |              |                |  |   |           |   | <br><u>a</u> 6 |          |
| ≥ Notas          | n y facturación        | Título de<br>oportunidad           | 1            |              |                |  |   | archivado |   | +              | +        |
| Contactos        |                        | Cliente                            |              | *            |                |  |   |           |   |                | Añ       |
| CRM              | Equipos (Idema-        | Prioridad                          | 0,00         |              |                |  |   |           |   |                | adir n   |
| Mentas Ventas    | editerrarieoj          |                                    |              |              |                |  |   |           |   |                | ueva     |
| Sitio web        | 0                      |                                    |              |              |                |  |   |           |   |                |          |
| Beneficiarios    |                        |                                    |              |              |                |  |   |           |   |                |          |
| Centros          |                        |                                    |              |              |                |  |   |           |   |                |          |
| Plan de interven |                        |                                    |              |              |                |  |   |           |   |                |          |
| Facturación      |                        | CREAR CREAR Y EDIT                 | AR DESCARTAR |              |                |  |   |           |   |                |          |
| Nómina           |                        |                                    | _            |              |                |  |   |           |   |                |          |
| Froyecto         |                        |                                    |              | Web Alternat | ivas Jurídicas |  |   |           |   |                |          |

 $CRM \rightarrow Oportunidades \rightarrow Crear$ 

Aparecen 4 campos básicos a rellenar : el título de la oportunidad, el cliente, el ingreso estimado y el nivel de prioridad de la oportunidad.

El cliente tiene que estar registrado en el módulo de CONTACTOS. Si no lo es, se puede crear su ficha desde allí : *Cliente*  $\rightarrow$  *Crear y editar* 

| ===      | CRM º                               | )portunidades 🗕 Cliente | s Informes <del>-</del> Configuraci | ón <del>-</del>                                       |                                                             |         | _ | 6    |          | -       | Nora D | aoud |
|----------|-------------------------------------|-------------------------|-------------------------------------|-------------------------------------------------------|-------------------------------------------------------------|---------|---|------|----------|---------|--------|------|
| ۶        | Debates                             | Oportunidade            | Crear una oportunida                | d                                                     |                                                             |         | × |      |          |         |        | Q    |
|          | Calendario                          | CREAR IMPOR             | Título de                           |                                                       | archivac                                                    |         | = | Let. | <b>m</b> |         |        |      |
| 6        | Contactos                           |                         | Cliente                             |                                                       | archivad                                                    | 10      |   | 0    |          | +<br>Ar |        |      |
| S        |                                     | Equipos (Idema-         | Ingreso estimado<br>Prioridad       | (AAPS) Asociación de Ami<br>Abogados en Red           |                                                             |         |   |      |          |         |        |      |
| 2        | Ventas                              |                         |                                     | (ACASA) Asociación para la<br>A.C.C.S. CÓRDOBA SOLIDA | a coordinación de la Asistencia Sociosanitaria An<br>RIA    | ıdaluza |   |      |          |         |        |      |
| Q        | Sitio web                           |                         |                                     | ACES-Andalucía                                        |                                                             |         |   |      |          |         |        |      |
| 1        | Beneficiarios                       |                         |                                     | ACES-Andalucia, Ratael Mo<br>ACOJER                   | reno                                                        |         |   |      |          |         |        |      |
| <b>A</b> | Centros                             |                         |                                     | Buscar más                                            |                                                             |         |   |      |          |         |        |      |
| 8        |                                     |                         |                                     | Crear y curtar                                        |                                                             |         |   |      |          |         |        |      |
| E        |                                     |                         | CREAR CREAR Y EDITA                 | R DESCARTAR                                           |                                                             |         |   |      |          |         |        |      |
| S        | Nómina                              |                         |                                     | _                                                     |                                                             |         |   |      |          |         |        |      |
| ń        | Proyecto                            |                         |                                     |                                                       | Web Alternativas Jurídicas<br>1.572,14 €, S012 Alternativas |         |   |      |          |         |        |      |
| 0        | Partes de horas                     |                         |                                     |                                                       | Jurídicas<br>★★☆②  李                                        |         |   |      |          |         |        |      |
| 4        | <ol> <li>Marketing por e</li> </ol> |                         |                                     |                                                       |                                                             |         |   |      |          |         |        |      |

Para añadir mas informaciones a la oportunidad :

Crear una oportunidad → Crear y editar

| CRM Oportunid    | ades - Clientes Informes - Configurad | ión <del>-</del>                 |                               |                   |                    | 0 👳 4                |
|------------------|---------------------------------------|----------------------------------|-------------------------------|-------------------|--------------------|----------------------|
| Debates          | portunidades / Unnamed                |                                  |                               |                   |                    | 1                    |
| Calendario       | UARDAR DESCARTAR 3                    |                                  |                               |                   |                    | 1/                   |
| Notas            | NUEVO PRESUPUESTO MARCAR GANADO       |                                  |                               |                   | NUEVA OPORTUNII    | DAD PREPARACIÓN DE L |
| Contactos        | MARCAR PERDIDO                        | ENVIO DE LA OFERTA PLANIFICACIÓN | N EJECUCCIÓN EVALUAC          | IÓN Y FACTURACIÓN | FALLIDOS FINALIZAD | OS EVALUADOS AR      |
| CRM              |                                       |                                  |                               |                   |                    |                      |
| Ventas           | Oportunidad                           |                                  |                               |                   | 0<br>Reunion       | Presupuesto(s)       |
| Sitio web        |                                       |                                  |                               |                   |                    |                      |
| Beneficiarios    | Ingreso estimado                      | Probabilidad                     |                               |                   |                    |                      |
| Centros          | 0,00                                  | € a 10                           |                               | %                 |                    |                      |
| Plan de interven |                                       |                                  |                               |                   |                    |                      |
| Facturación      | Cliente                               |                                  | Cierre previsto               |                   |                    | <u> </u>             |
| Nómina           |                                       |                                  |                               |                   |                    |                      |
| Proyecto         |                                       |                                  |                               |                   |                    |                      |
| Partes de horas  | Comercial Nora Da                     | oud                              | <ul> <li>Prioridad</li> </ul> | 444               |                    |                      |
| Marketing por e  | Canal de ventas                       |                                  | ♦ Etiquetas                   |                   |                    |                      |
| Eventos          |                                       |                                  |                               |                   |                    |                      |
| Empleados        | Notas internas Información            | de contacto                      |                               |                   |                    |                      |
| Reclutamiento    |                                       |                                  |                               |                   |                    |                      |
|                  |                                       |                                  |                               |                   |                    | 1,                   |

**1.** Aparece las diferentes etapas y en azul la etapa en la cual se encuentra la oportunidad. Se puede desplazar la oportunidad desde allí.

2. Aparece unos campos a rellenar mas avanzados.

**3**. Nuevo presupuesto : Está vinculado al módulo Venta. Es para convertir la oportunidad en un presupuesto.

Marcar ganado : Registrar la oportunidad como ganada. Nos permite filtrar y tener un listado de todas las oportunidades ganadas.

Marcar perdido : Registrar la oportunidad como pérdida. Se archiva y nos permite filtrar y tener un listado de todas las oportunidades perdidas.

**4**. El acceso a los otros módulos. Desde la oportunidad, se puede programar una reunión con el cliente (Reunión) o crear un presupuesto de venta (presupuestos).

## 3.2. Los filtros y la búsqueda de oportunidades

Desde el panel de control de las oportunidades, se puede filtrar o buscar según varios criterios.

|          | CRM              | Oport | tunidades <del>-</del> Clientes Inforr | nes 🗸 Configi | uración 🗸                               |    |                    |          |                                                      |   | 0 😞        | 😡 Nora Daoud |  |
|----------|------------------|-------|----------------------------------------|---------------|-----------------------------------------|----|--------------------|----------|------------------------------------------------------|---|------------|--------------|--|
| 9        | Debates          |       | Oportunidades                          |               |                                         |    | Buscar             |          |                                                      |   |            | ୍ର           |  |
|          | Calendario       |       | CREAR IMPORTAR                         |               |                                         |    | ▼ Filtros -        | ≡Agrupar | r→ ★ Favoritos → III III III III III III III III III |   |            |              |  |
| *        | Notas            |       | Nueva Oportunidad                      | +             | Preparación de la oferta                | +  | Envio de la oferta | +        | Planificación                                        | + | Ejecucción | 1            |  |
| 4        | Contactos        |       |                                        | 0€            |                                         | 0€ |                    | 400€     |                                                      | 0 |            | _            |  |
| 9        | CRM              |       | PRUEBA                                 | 100           | Prueba 3                                | _  | Prueba 2           |          |                                                      |   |            |              |  |
|          | Ventas           |       | Ruoba 4                                | 100           | ~~~~ ~~ ~~ ~~ ~~ ~~ ~~ ~~ ~~ ~~ ~~ ~~ ~ | Ŧ  | 습습 이               |          |                                                      |   |            |              |  |
| 0        | Sitio web        |       | 습습습 ②                                  | -             |                                         |    |                    |          |                                                      |   |            |              |  |
| *        | Beneficiarios    |       |                                        |               |                                         |    |                    |          |                                                      |   |            |              |  |
| <b>A</b> | Centros          |       |                                        |               |                                         |    |                    |          |                                                      |   |            |              |  |
| <b>※</b> | Plan de interven |       |                                        |               |                                         |    |                    |          |                                                      |   |            |              |  |

**Filtros** : Permite de filtrar por una serie de criterios por defecto (actividades a realizar, perdidas, ganadas etc.)

#### Añadir filtros personalizados > elegir el campo que determinara la búsqueda.

Permite hacer una búsqueda más avanzada, por criterios más específicos (importe, cliente, etiquetas etc.)

4. **Agrupar por** : Permite agrupar las oportunidades por unos campos específicos. Una vez elegido el campo, le damos a Aplicar y se guarda. Permite registrar y acceder mas rapido a una búsqueda.

#### 4. Importar una oportunidad

Para importar las oportunidades en el sistema, se rellena la plantilla "crm.lead.csv" con nuestros datos.

#### $CRM \rightarrow Importar \rightarrow Cargar fichero$

Una vez el fichero cargado, se puede relacionar los campos con las columnas del fichero.

|   | CRM              | Oportunidades - Clientes Informes - Configuración - 0                                                                                   |            |  |  |  |  |  |  |  |  |  |  |
|---|------------------|----------------------------------------------------------------------------------------------------|------------|--|--|--|--|--|--|--|--|--|--|
| 9 | Debates          | Oportunidades / Importar un Archivo                                                                                                    |            |  |  |  |  |  |  |  |  |  |  |
|   | Calendario       | PROBAR IMPORTACIÓN IMPORTAR CANCELAR                                                                                                    |            |  |  |  |  |  |  |  |  |  |  |
| • | Notas            |                                                                                                    |            |  |  |  |  |  |  |  |  |  |  |
| 4 | Contactos        | Avel para importar. Ayuda                                                                                                    |            |  |  |  |  |  |  |  |  |  |  |
|   | CRM              | CARGAR FICHERO                                                                                                    |            |  |  |  |  |  |  |  |  |  |  |
| 2 | Ventas           |                                                                                                    |            |  |  |  |  |  |  |  |  |  |  |
| ۲ | Sitio web        | Iportar<br>In de la seluma — Master las semas de la selación (suprando)                                                                 |            |  |  |  |  |  |  |  |  |  |  |
| * | Beneficiarios    |                                                                                                    |            |  |  |  |  |  |  |  |  |  |  |
| m | Centros          | name partner_id/id email_from country_id/id stage_id/id planned_revenue probab                                                          | pility     |  |  |  |  |  |  |  |  |  |  |
| 8 | Plan de interven | Oportunidad x v Cliente / ID externo x v Correo electrónico x v País / ID externo x v Etapa / ID externo x v Ingreso estimado x v Proba | abilidad × |  |  |  |  |  |  |  |  |  |  |

5. Pasar de una oportunidad a un presupuesto

Como lo hemos visto anteriormente, una oportunidad puede convertirse en un presupuesto y así estar registrado en el Modulo de Venta.

|          | CRM               | Oporti | unidades 🚽                      | Clientes Informes            | 🔹 Configuración 🗸 |                    |                       |            |                                           |                 |          |              | 0 .         | y 😡 No | ra Daoud |
|----------|-------------------|--------|---------------------------------|------------------------------|-------------------|--------------------|-----------------------|------------|-------------------------------------------|-----------------|----------|--------------|-------------|--------|----------|
| 9        | Debates           |        | Oportu                          | nidades / PRUE               | BA                |                    |                       |            |                                           |                 |          |              |             |        |          |
|          | Calendario        | н.     | EDITAR CREAR                    |                              |                   |                    | Adjunto(s) - Acción - |            |                                           |                 |          |              |             | 1/28   | < >      |
| =/       | Notas             |        | NUEVO PRESUPUESTO MARCAR GANADO |                              |                   |                    |                       |            | NUEVA OPORTUNIDAD PREPARACIÓN DE LA OFERT |                 |          |              |             |        |          |
| 6        | Contactos         | н.     | MARCAR                          | R PERDIDO                    |                   | ENVIO DE LA OFERTA | PLANIFICACIÓN         | EJECUCCIÓN | EVALUACIÓN                                | I Y FACTURACIÓN | FALLIDOS | FINALIZADOS  | EVALUADOS   | ARCHIV | ADO      |
| 9        | CRM               | н.     |                                 |                              |                   |                    |                       |            |                                           |                 |          |              |             |        | - 1      |
|          | Ventas            | н.     |                                 | PRUEBA                       |                   |                    |                       |            |                                           |                 | Ê        | 0<br>Reunion | Presupuesto | s)     | - 1      |
| ۲        | Sitio web         | н.     |                                 | 0.00€a1                      | 0%                |                    |                       |            |                                           |                 |          |              |             | -      | - 1      |
| *        | Beneficiarios     |        |                                 |                              |                   |                    |                       |            |                                           |                 |          |              |             |        | - 1      |
| <b>A</b> | Centros           | н.     |                                 | Cliente<br>Correo electrónic | D                 |                    |                       | Cierre p   | revisto                                   |                 |          |              |             |        | - 1      |
| 8        | Plan de interven. | ·   -  |                                 | Teléfono                     |                   |                    |                       |            |                                           |                 |          |              |             |        | - 1      |
| ₽°       | Facturación       | н.     |                                 | Comercial<br>Canal de ventas | Nora Daoud        |                    |                       | Priorida   | d                                         | 습습습             |          |              |             |        | - 1      |
| S        | Nómina            |        |                                 |                              |                   |                    |                       | Liquit     | -                                         |                 |          |              |             |        |          |
| ġ.       | Proyecto          |        |                                 | Notas internas               | Información de co | ntacto             |                       |            |                                           |                 |          |              |             |        |          |
| 0        | Partes de horas   |        |                                 |                              |                   |                    |                       |            |                                           |                 |          |              |             |        |          |
|          | Marketing por e   |        |                                 |                              |                   |                    |                       |            |                                           |                 |          |              |             |        |          |
| 47       | Eventos           |        |                                 |                              |                   |                    |                       |            |                                           |                 |          |              |             |        |          |

Desde la ficha de la oportunidad, se puede ir a Presupuestos.

Se puede acceder directamente a los presupuestos creados :

| III CRM       | Oportunidades 🗕 Clientes Inform | ies 🗸 Config | uración 👻                                |       |                  |        |               |   | 0          | 2 | 🌏 Nora I | Daoud |
|---------------|---------------------------------|--------------|------------------------------------------|-------|------------------|--------|---------------|---|------------|---|----------|-------|
| 🗩 Debates     | Oportunidades x Buscar          |              |                                          |       |                  |        |               |   |            |   |          | Q     |
| 📆 Calendario  | PresupuestosTAR                 |              | ▼ Filtros → ≡Agrupar Por → ★ Favoritos → |       |                  |        |               |   |            |   | al 🗎     | ⊞     |
| ► Notas       | Nueva Oportunidad               | +            | Preparación de la oferta                 | +     | Envio de la ofe  | erta + | Planificación | + | Ejecucción |   |          |       |
| Contactos     |                                 | 0€           |                                          | 0€    |                  | 400€   |               | 0 |            |   |          |       |
| CRM           | PRUEBA                          |              | Prueba 3                                 |       | Prueba 2         |        |               |   |            |   |          |       |
| 🛃 Ventas      | 습습습 ②                           |              | 습습습 ②                                    | nije: | 400,00€<br>☆☆☆ ② | 25     |               |   |            |   |          | - 11  |
| 😢 Sitio web   | Prueba 4                        |              |                                          |       |                  |        |               |   |            |   |          |       |
| Reneficiarios |                                 | T.           |                                          |       |                  |        |               |   |            |   |          |       |
| Centros       |                                 |              |                                          |       |                  |        |               |   |            |   |          |       |

 $CRM \rightarrow Oportunidades \rightarrow Presupuestos$